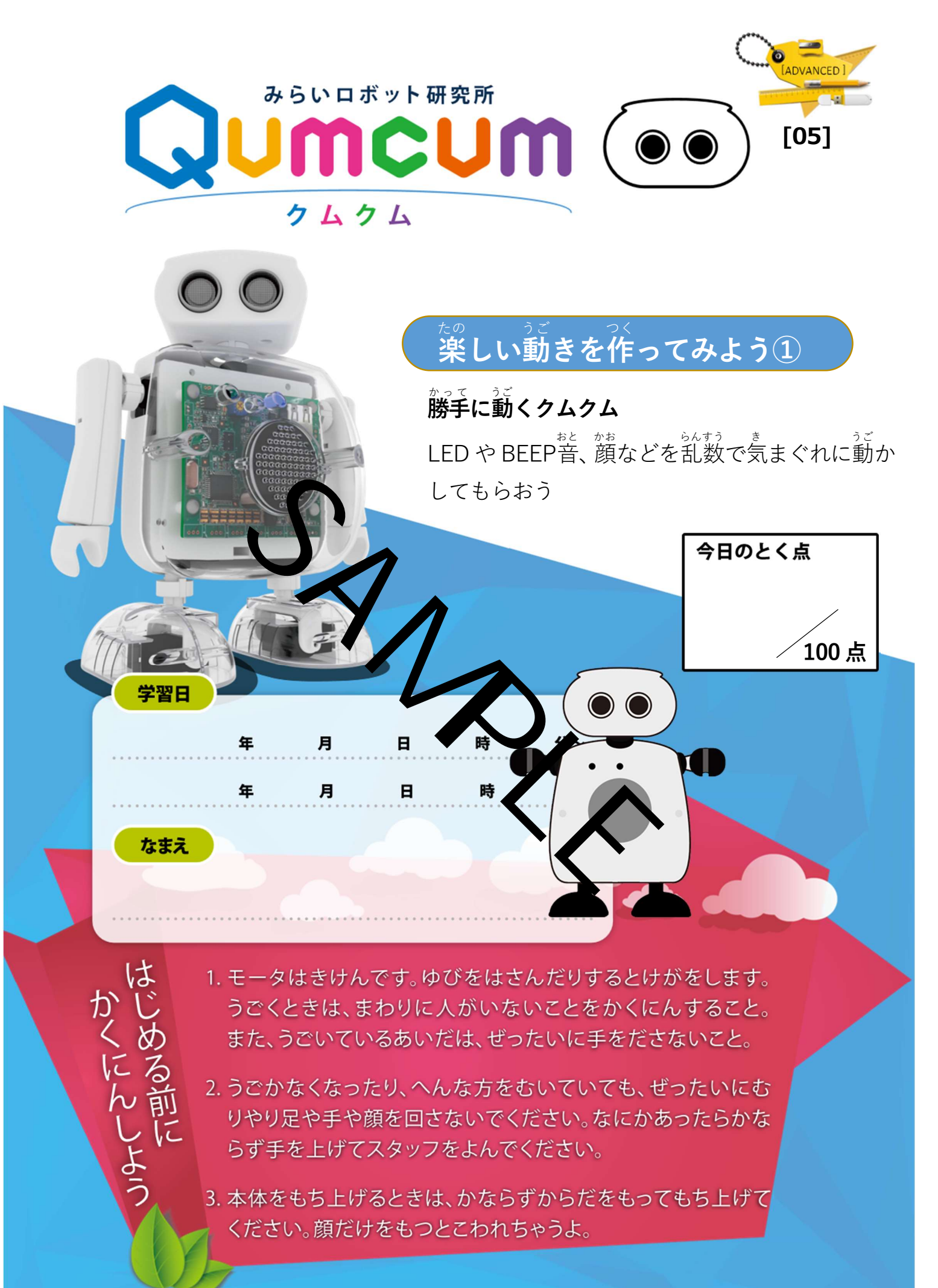

#### じ ぶん うご だ ほうほう 1.自分で動き出す方法

<sup>した ごぐん ことば えら</sup> か い せつめい かんせい 下の語群から言葉を選んで[ ]に書き入れて説明を完成させよう。 ※同じ言葉は何回も使うことができます。 → らんすう つか **乱数を使う** ]がついています。 いつもはこの[② ]に、プログラムから何かの[③ 」 を送ってクムクム を動かすのですが、「勝手に動いて」と言うと一瞬だけ勝手に動いてくれる命令も その v[(4) ]です。 あるのです。 っ<sup>っ</sup>で、このコマンドが動くと までの乱数 10 (5) ]のコ してい はんい なか す 指定した範囲の中から好きな多 : =に選んでくれます。 ごぐん らんすう めいれい 語群: CPU 乱数 命令 に用意さ ているか探し出して次の さあ、このブロックをスクラッチのコードのど <sup>しかく なか</sup> 四角の中にコード名を書いてみよう。 コード名:

このブロックは、このコマンドが動くたびにこのブロックの中で指定をした

「〇から〇まで」の数字の中から好きな数字を勝手に選び出してくれます。 <sup>\*\*</sup> 君もちょっとコンピュータになって好きな数字を選び出して書いてみよう!

| かいすう 回数 | コマンド          | <sup>えら すうじ</sup><br>選んだ数字 |      |
|---------|---------------|----------------------------|------|
| 1回目     | 1 から 10 までの乱数 |                            |      |
| 2回目     | 1 から 10 までの乱数 |                            | (00) |

## <sup>らんすう つか</sup> 2.乱数を使ってみよう!

### ◆ 乱数の動きを試してみよう!

①スクラッチ画面を開いて乱数コマンドを探しだし、スクリプトエリアに1個だけお いてみよう。

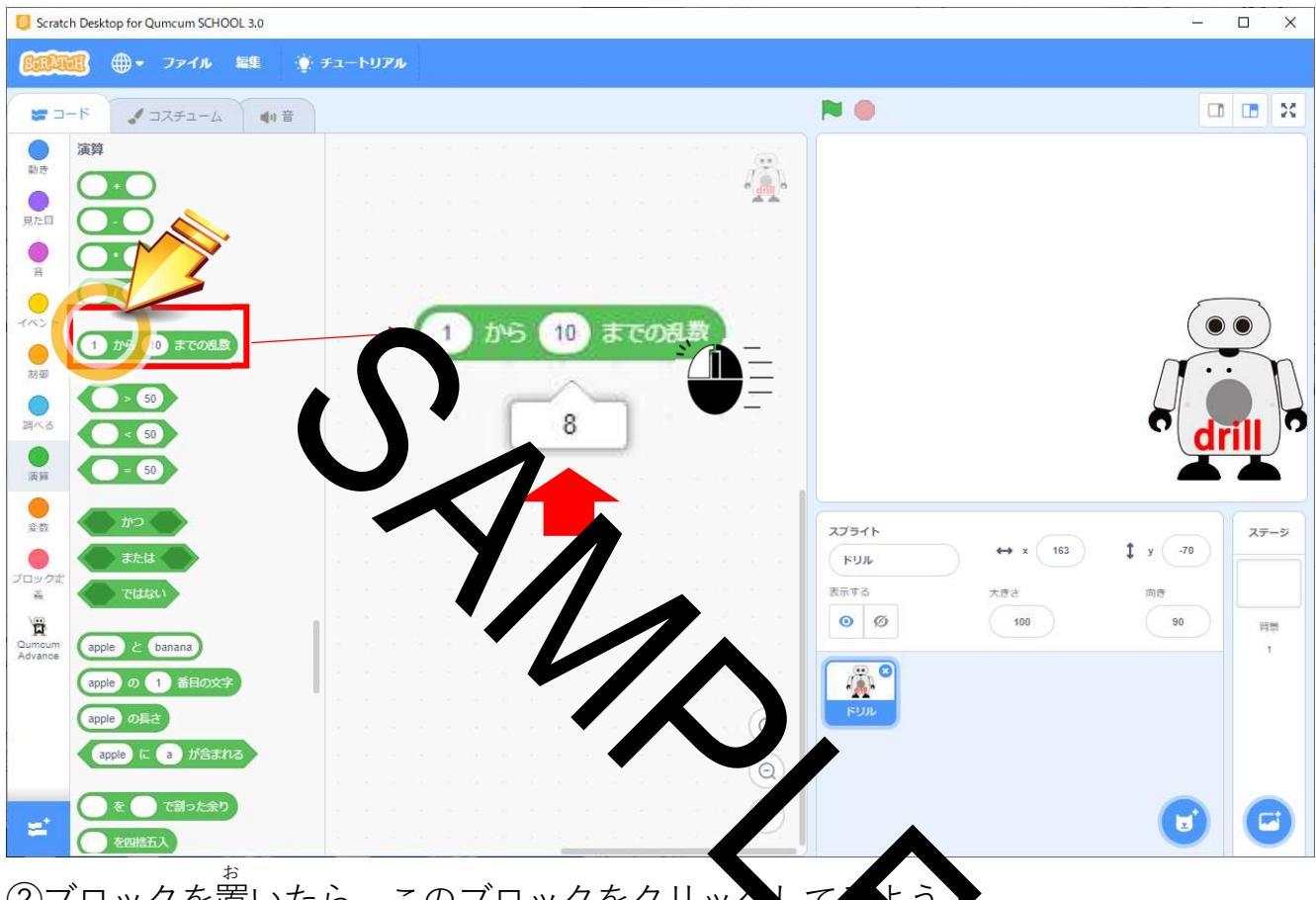

。 ②ブロックを置いたら、このブロックをクリッ

CPU が選んだ勝手な数字が画面のように吹き出し、表示されるはずだ!

### · パラバラな数字かどうか確かめてみよう

5回クリックして出た数字を下の箱にメモしてみよう

| 1回目 | 2回目 | かいめ<br>3回目 | かいめ<br>4回目 | かいめ<br>5回目 |
|-----|-----|------------|------------|------------|
|     |     |            |            |            |
|     |     |            |            |            |

4

<sup>らんすう がめん</sup> 3.乱数を画面のクムクムにしゃべってもらお

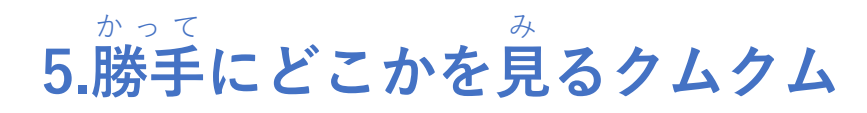

<sup>っぎ ぶんしょう よ</sup> 次の文章を読んでプログラム作ってみよう。

↔ 作るプログラムの動き

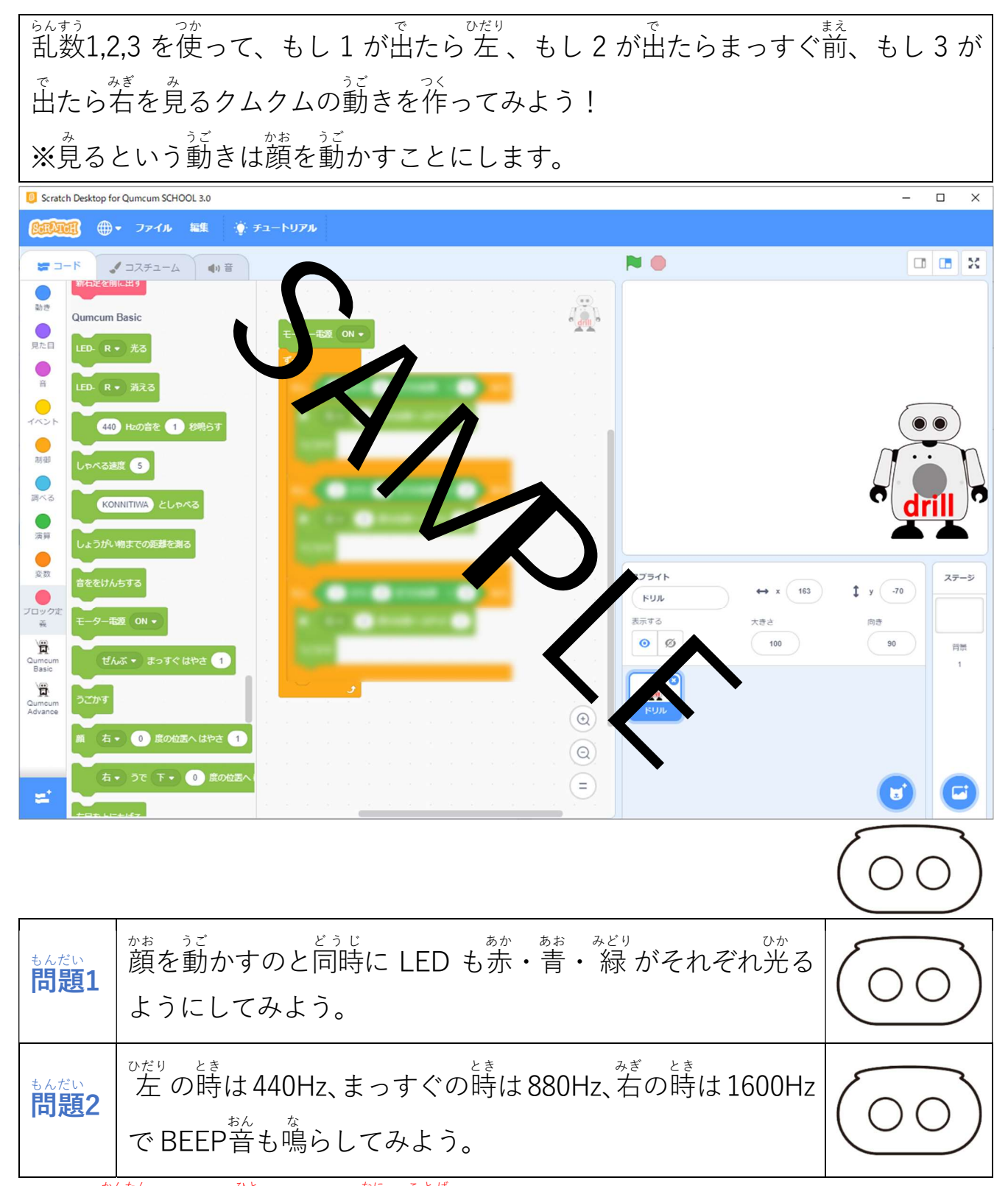

※ 簡単にできた人は1,2,3 で何か言葉もしゃべらせてみよう!

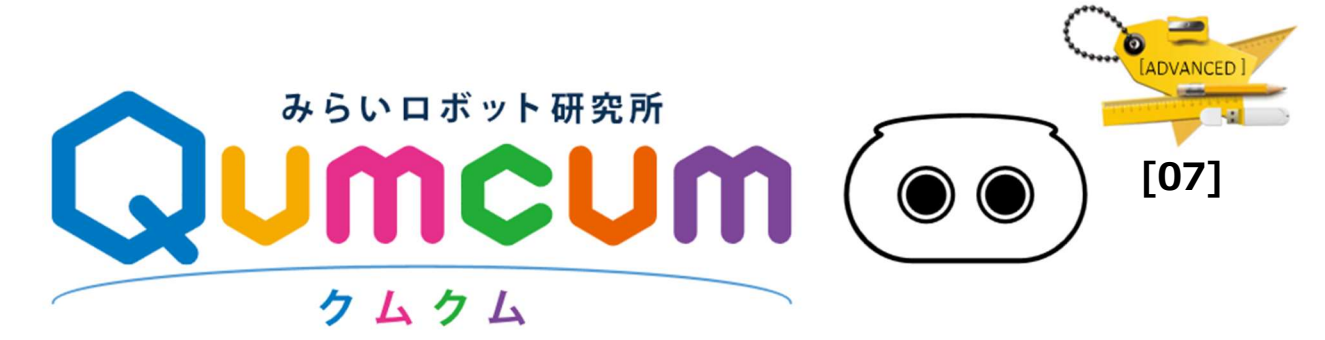

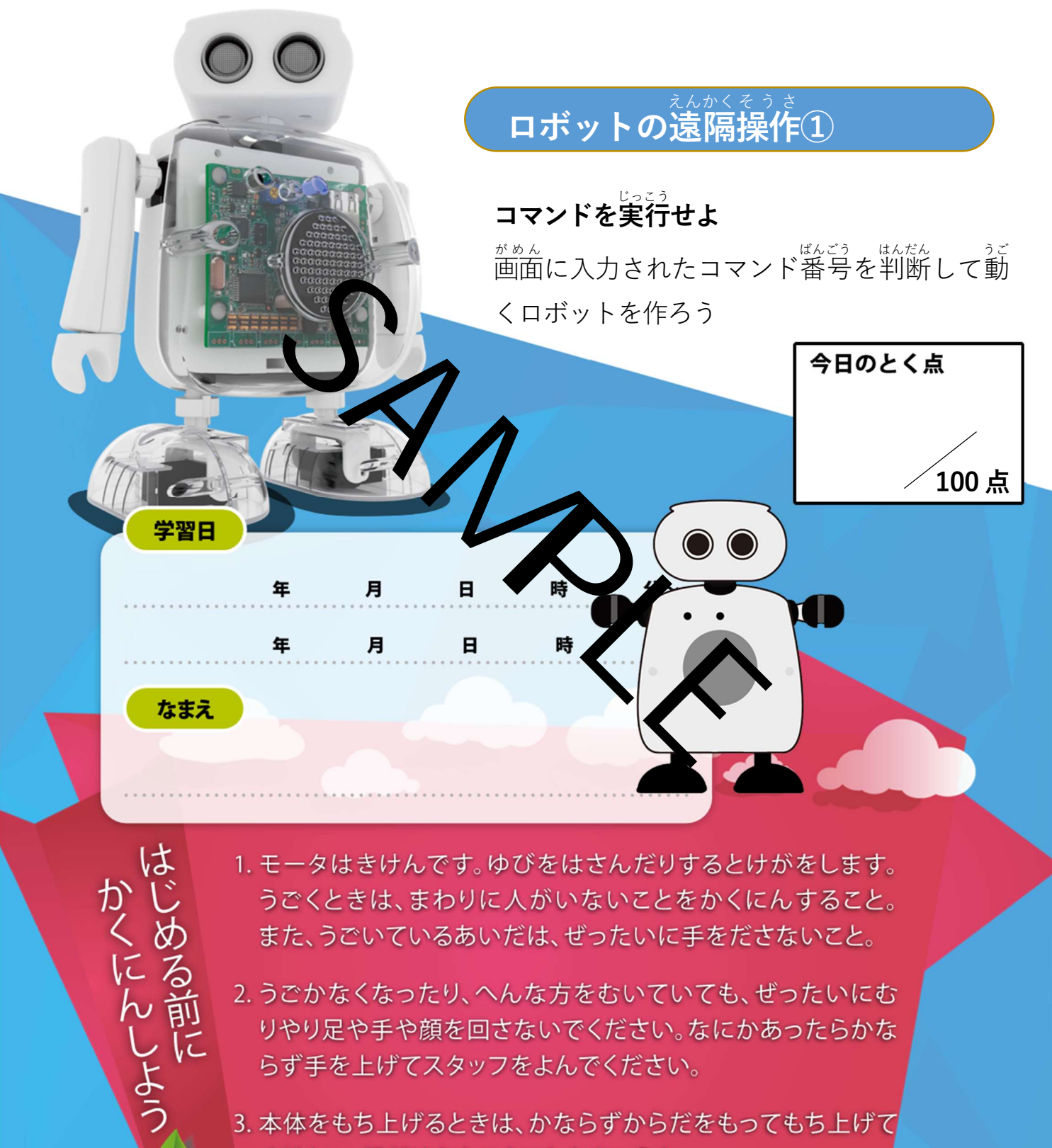

ください。顔だけをもつとこわれちゃうよ。

## 2.コマンド入力ができるようにする

### ☆ 聞いて待つ ブロックを使う

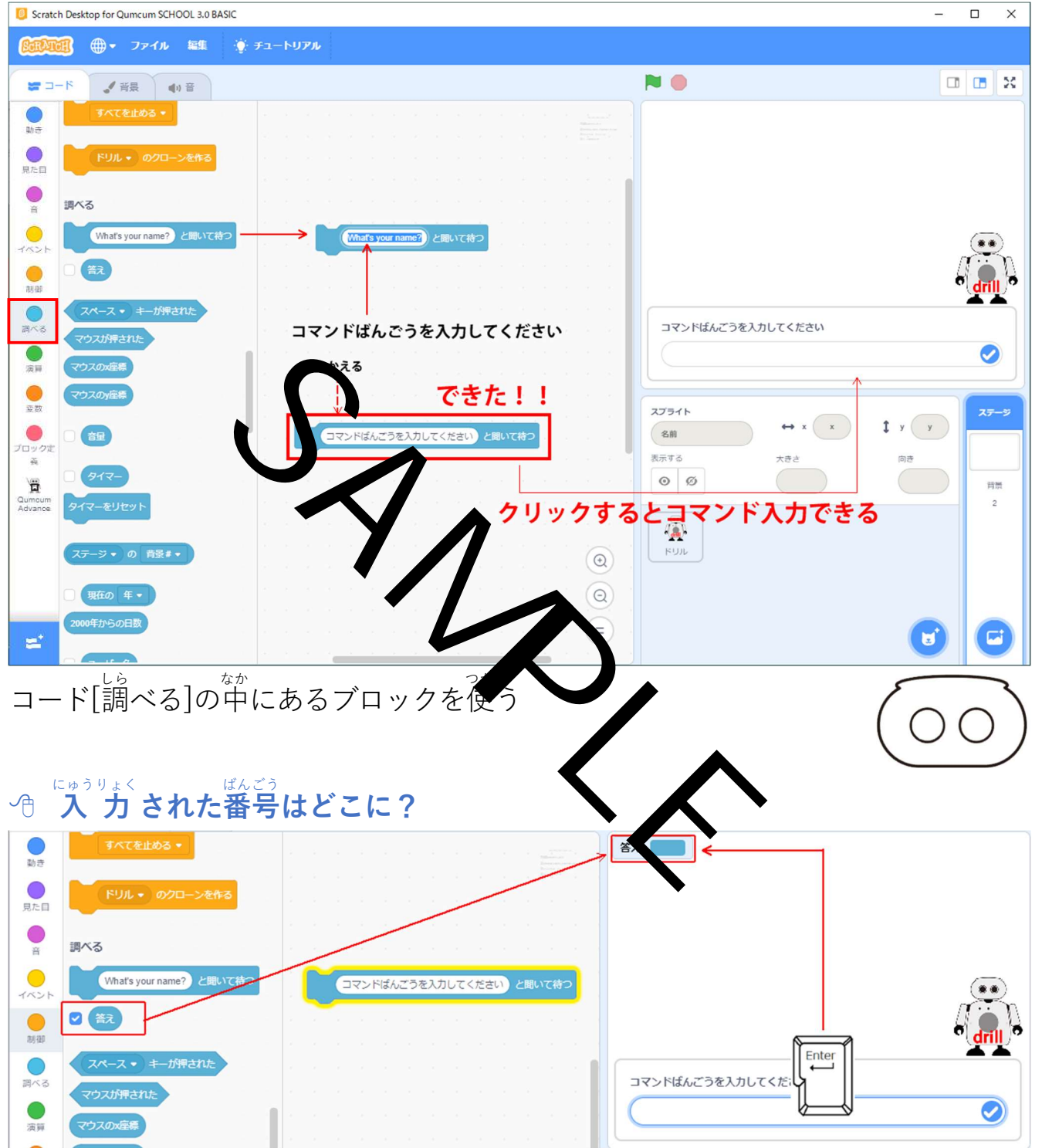

コマンド番号を入力して Enter キーを押すと 認のブロックに値が入ります。  $\lambda_{\lambda}^{th}$ 、のたいをひょうじ 入っている値を表示するには、 の左いにチェックを入れます。

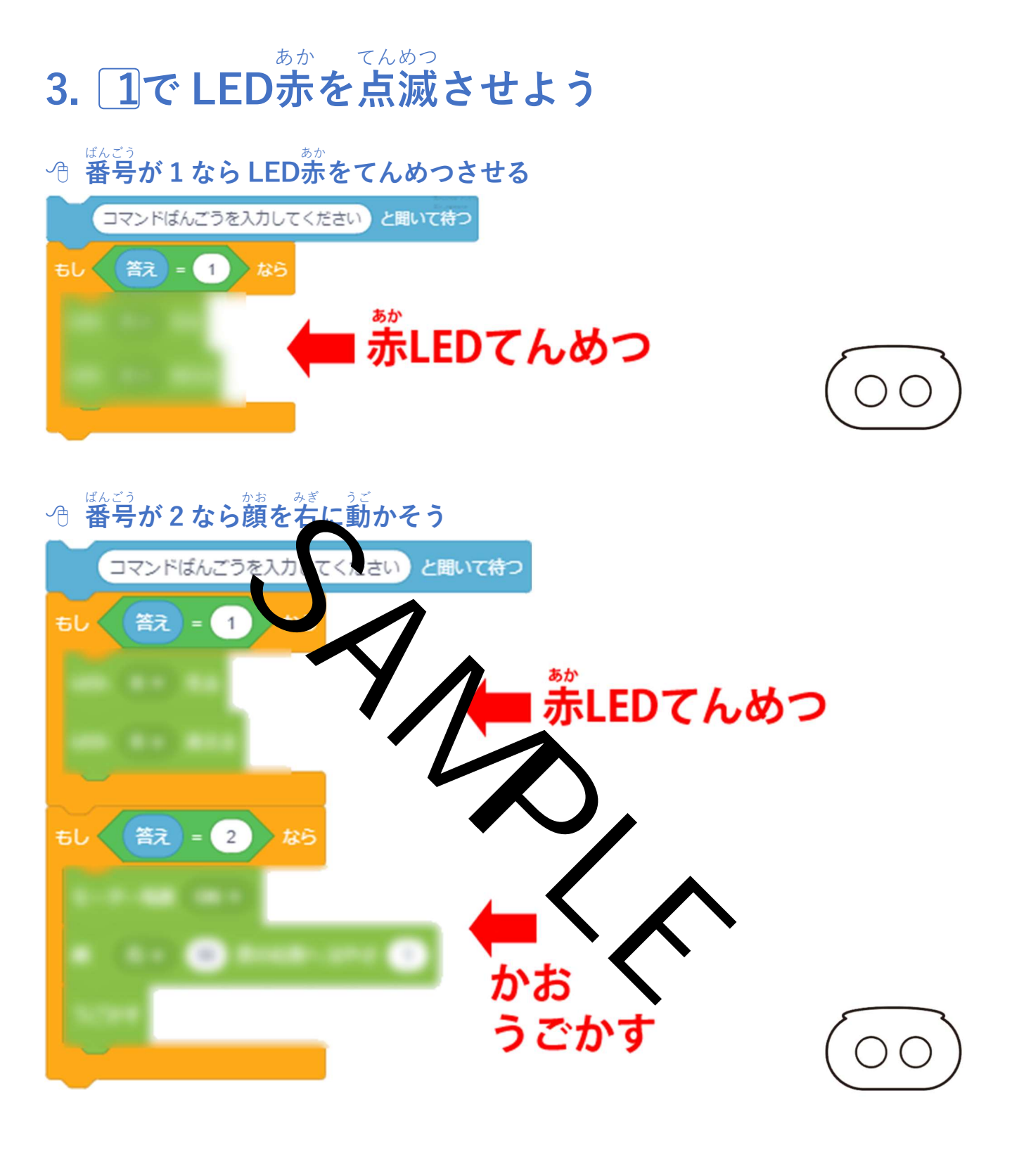

| <sup>もんだい</sup><br>問題1 | ばんごう<br>番号が3なら顔を左に動かそう              | $\bigcirc \bigcirc \bigcirc$ |
|------------------------|-------------------------------------|------------------------------|
| <sup>もんだい</sup><br>問題2 | <sup>ばんごう</sup><br>番号が4なら顔をまっすぐ向けよう | $\bigcirc \bigcirc \bigcirc$ |

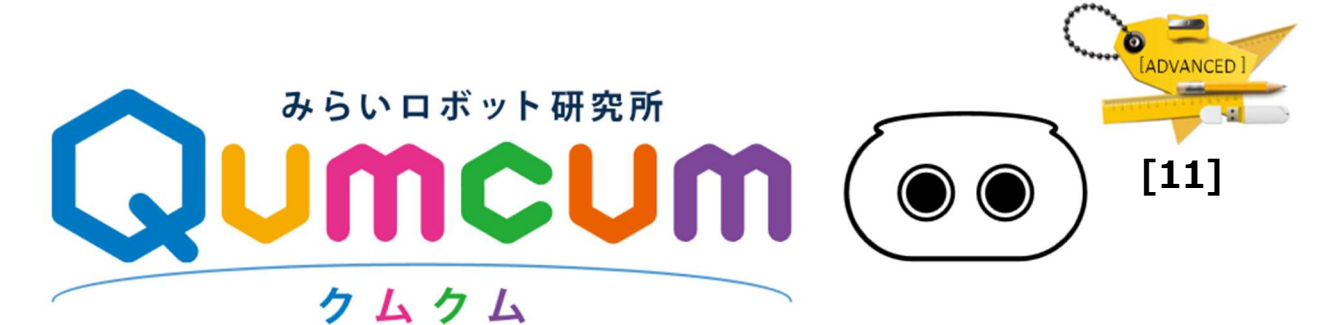

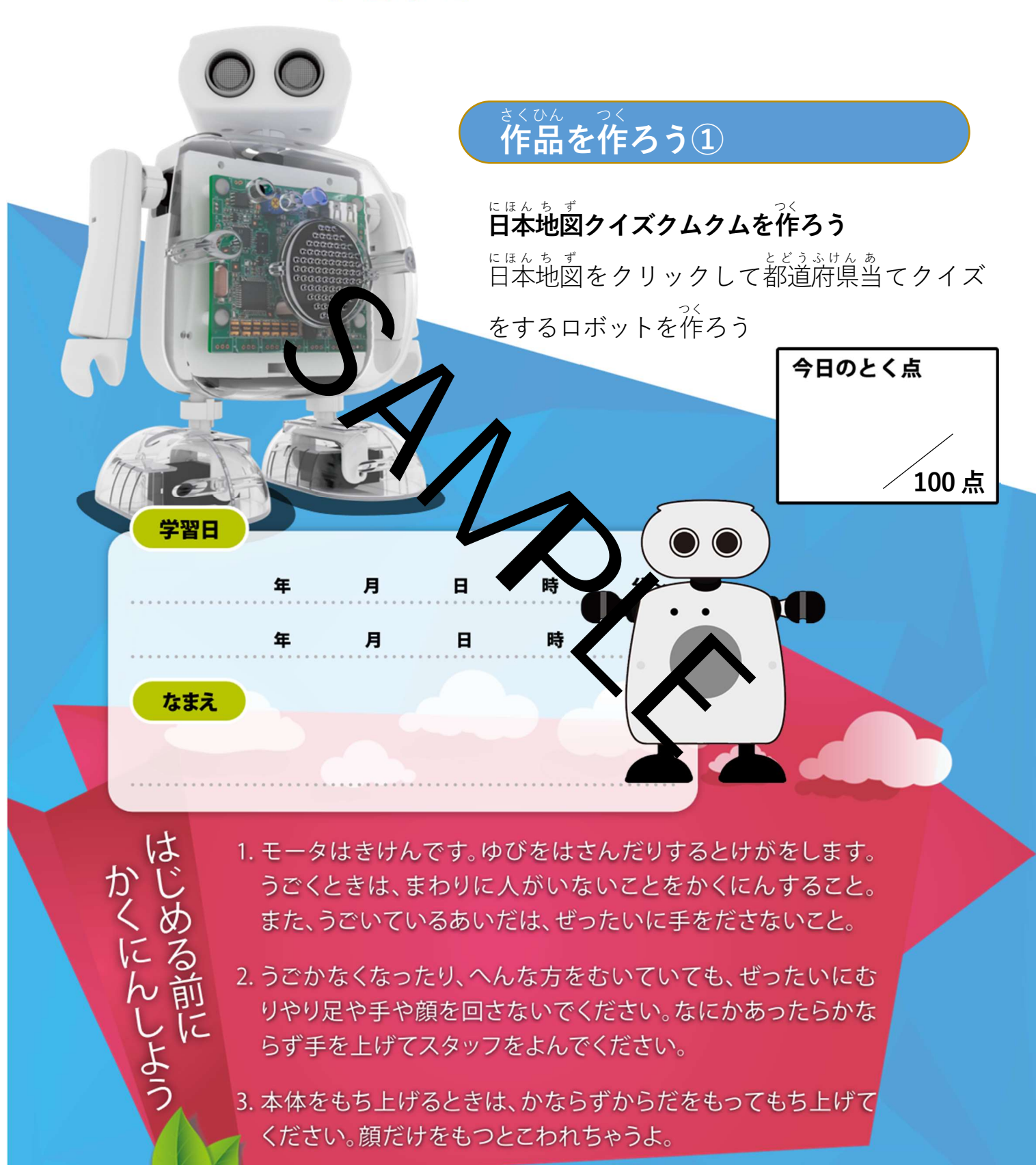

| 1    | 2    | 3    | 4    | 5    |
|------|------|------|------|------|
| 6    | 7    | 8    | 9    | 10   |
| 11)  | (12) | 13   | 14   | (15) |
| 16   | 17   | (18) | (19) | 20   |
| (21) | 22   | 23   | 24)  | 25   |
| 26   | 27)  | 28   | 29   | 30   |
| (31) | 32   | 33   | 34)  | 35   |
| 36   | 37)  | 38   | 39   | (40) |
| (41) | (42) | (43) | (44) | (45) |
| (46) | (47) |      |      |      |

っく 2.作るプログラム

<sup>とどうふけんめいあ</sup> 都道府県名当てクイズプログラム! クリックした都道府県の名前を漢字で答えよう! クムクムがアタリかハズレを<sup>戦んでい</sup>

#### プログラムの動き

地図のどこかをクリック

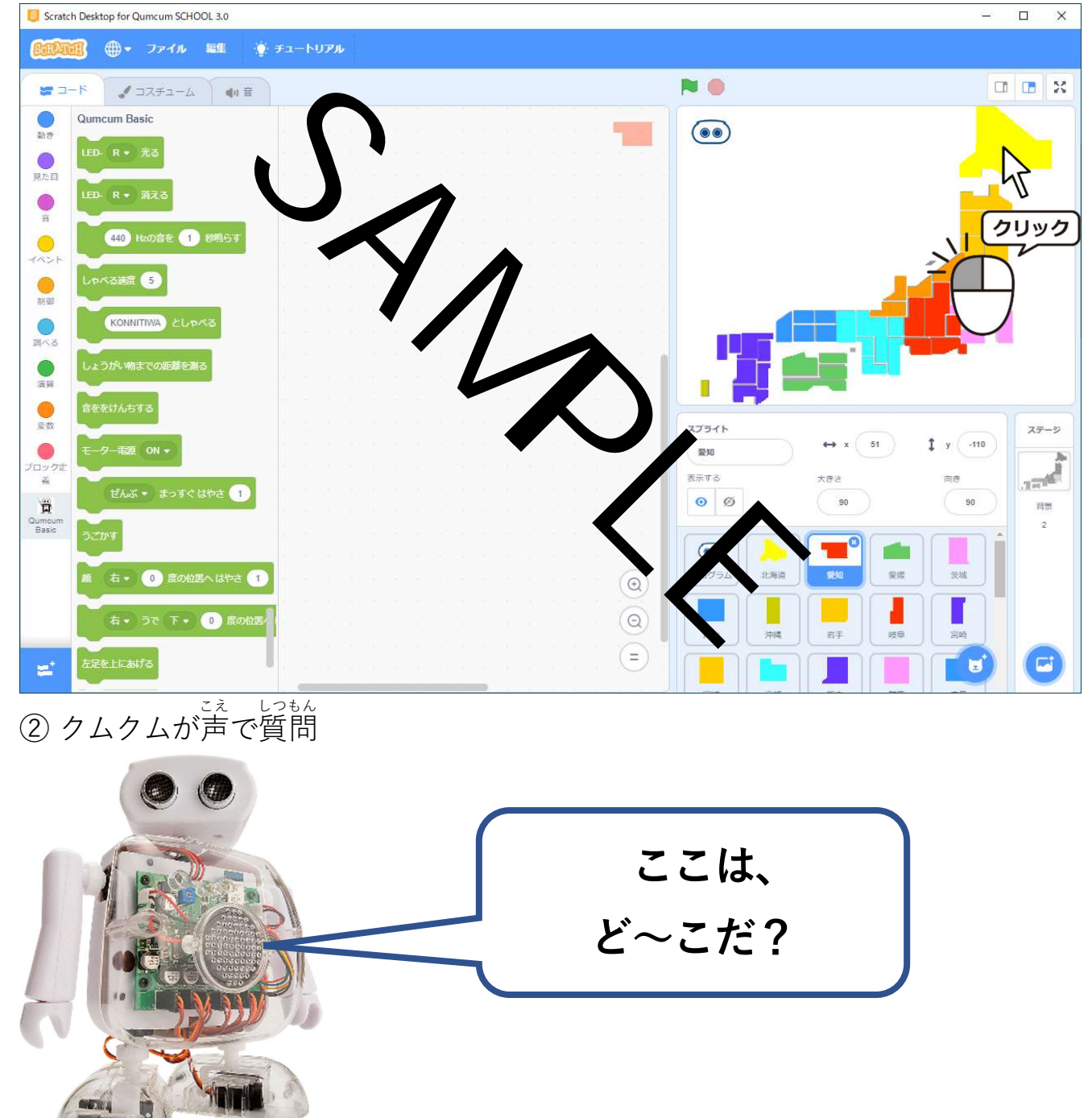

## ③ 答えを入力するための画面

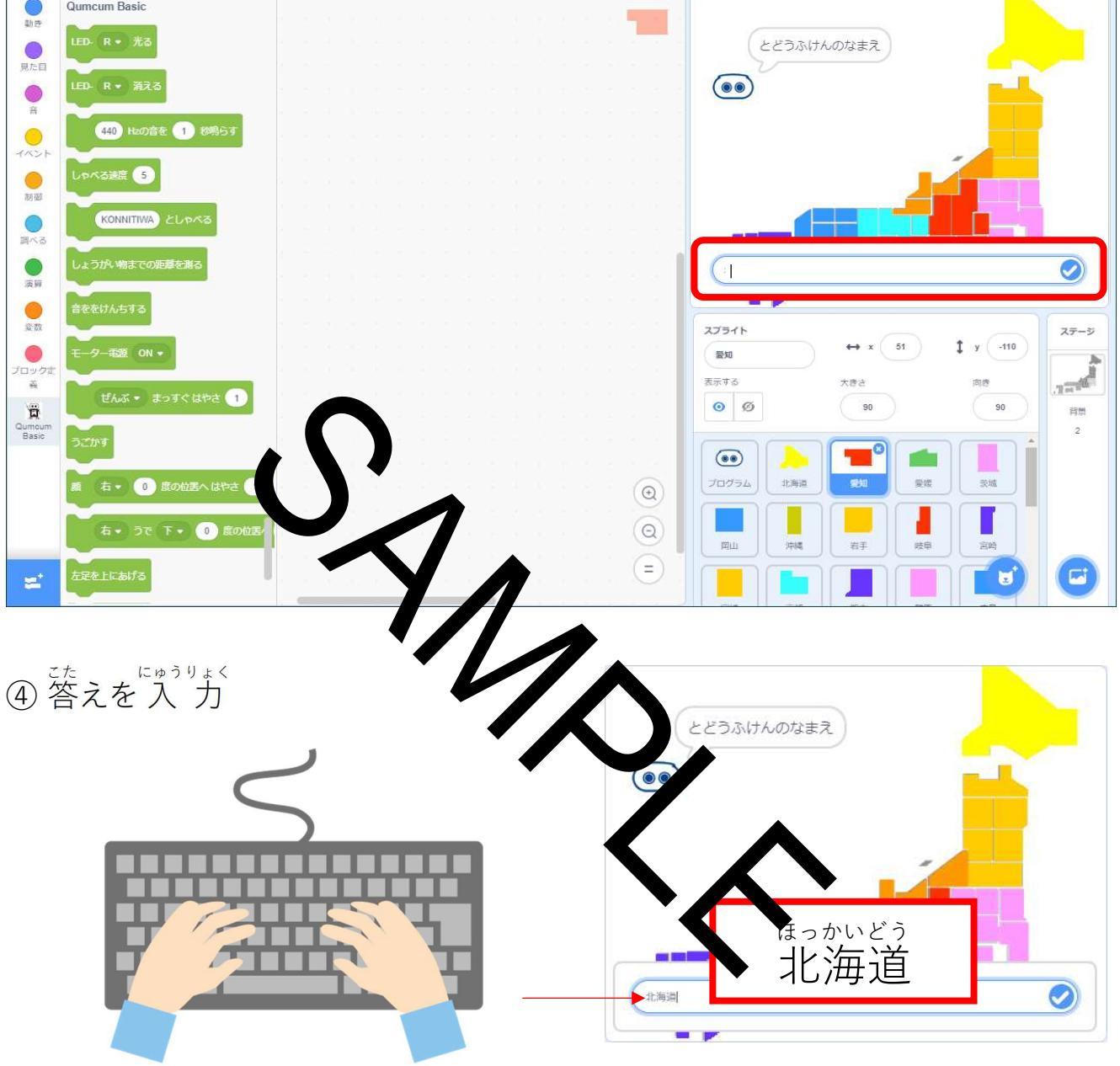

- 🗆 🗙

⑤ 入力された名前を判定

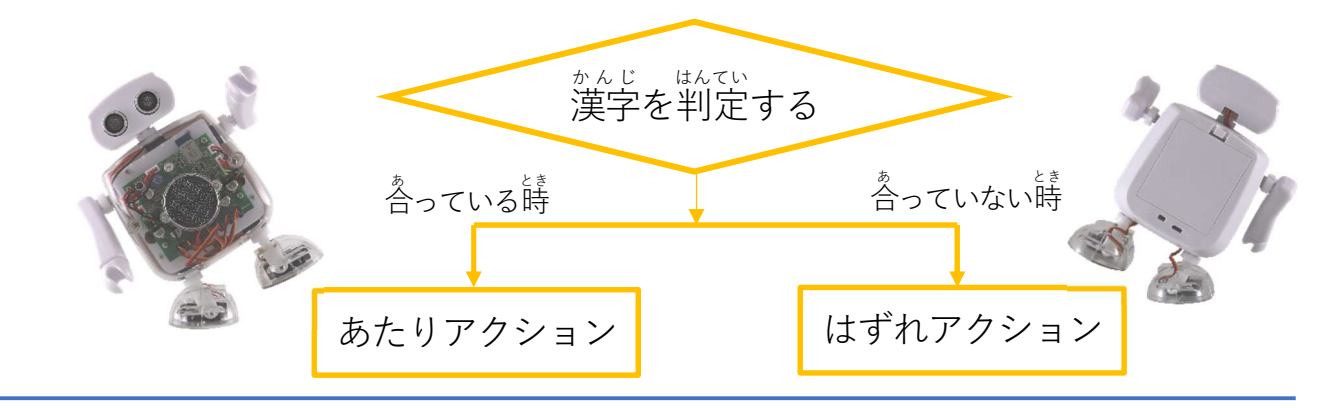

### 3.メッセージ2を変えてプログラムを完成させよう

| Scratch Desktop for Qumcum SCHOOL 3.0                                                                                                    | – 🗆 X                                                                                                    |
|----------------------------------------------------------------------------------------------------|----------------------------------------------------------------------------------------------------|
| <b>2012年11</b> ⊕ • ファイル 編集 · チュートリアル                                                                                                    |                                                                                                    |
| <b>             ⓑ</b>                                                                                                    |                                                                                                    |
| <ul> <li>イベント</li> <li></li></ul>                                                                                                    |                                                                                                    |
| マルスプライトが得されたとき     とどうふけんの名まえは?     とどうふけんの名まえは?       財産     育銀が、育銀ロポット・「広なったどき     おとり ・ を送る       夏べる     育服・ 2 10 のとき     びばれ・ を送る                                                                                                    |                                                                                                    |
| 2章<br>メッセージ1 ・ を受け取ったとき<br>メッセージ1 ・ を送う<br>メッセージ1 ・ を送う<br>メッセージ1 ・ を送う<br>和様                                                                                                    | スプライト     ステージ       北海道     ↔ x 157     ↓ y 135       茶床する     大きさ     肉香       Ø     89     30       日間     2 |
|                                                                                                    | プログラム     北海道     奥知     奥振     朱城       岡山     沖減     若手     岐申     宮崎                                         |
| ** あたり と はすれ のブログリレンろう                                                                                                    | とけずれのプログラノ た佐てう I                                                                                               |
| Scratch Desktop for Qumcum SCHOOL 3.0                                                                                                    |                                                                                                    |
| <b>(注意)(注) ⊕ ・</b> ファイル 編集                                                                                                    |                                                                                                    |
|                                                                                                    |                                                                                                    |
| <ul> <li>○ (ホント)</li> <li>○ (ホント)</li></ul>                                                                                                    |                                                                                                    |
| RR 200 - 253(RC)たい     D2 - 253(RC)たい     D2 - 253(RC)たい     Action - 253     Action - 253     Action |                                                                                                    |
|                                                                                                    |                                                                                                    |
| でき、うご たし のこ とどうふけん<br>出来たら動きを確かめて、残りの都道府県プログ                                                                                                    | ラムも完成させよう!                                                                                                    |
| 時間が余ったら、あたりとはずれのプログラムを改                                                                                                    | いぞう<br>攻造してみよう!                                                                                                 |

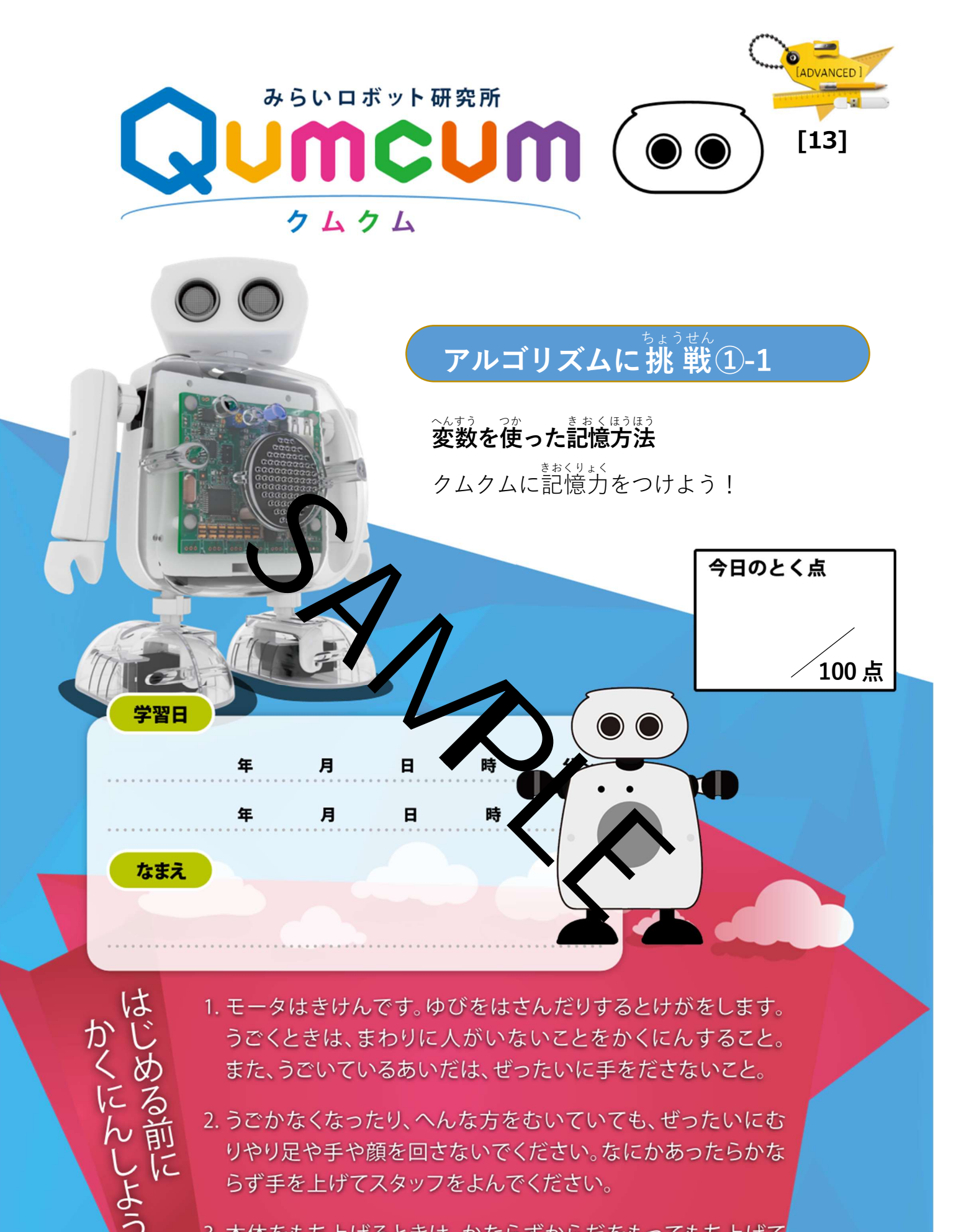

3. 本体をもち上げるときは、かならずからだをもってもち上げて 、ください。顔だけをもつとこわれちゃうよ。

#### <sup>いちどかくにん</sup> 1.もう一度確認しよう

Ger クムクムとパソコン

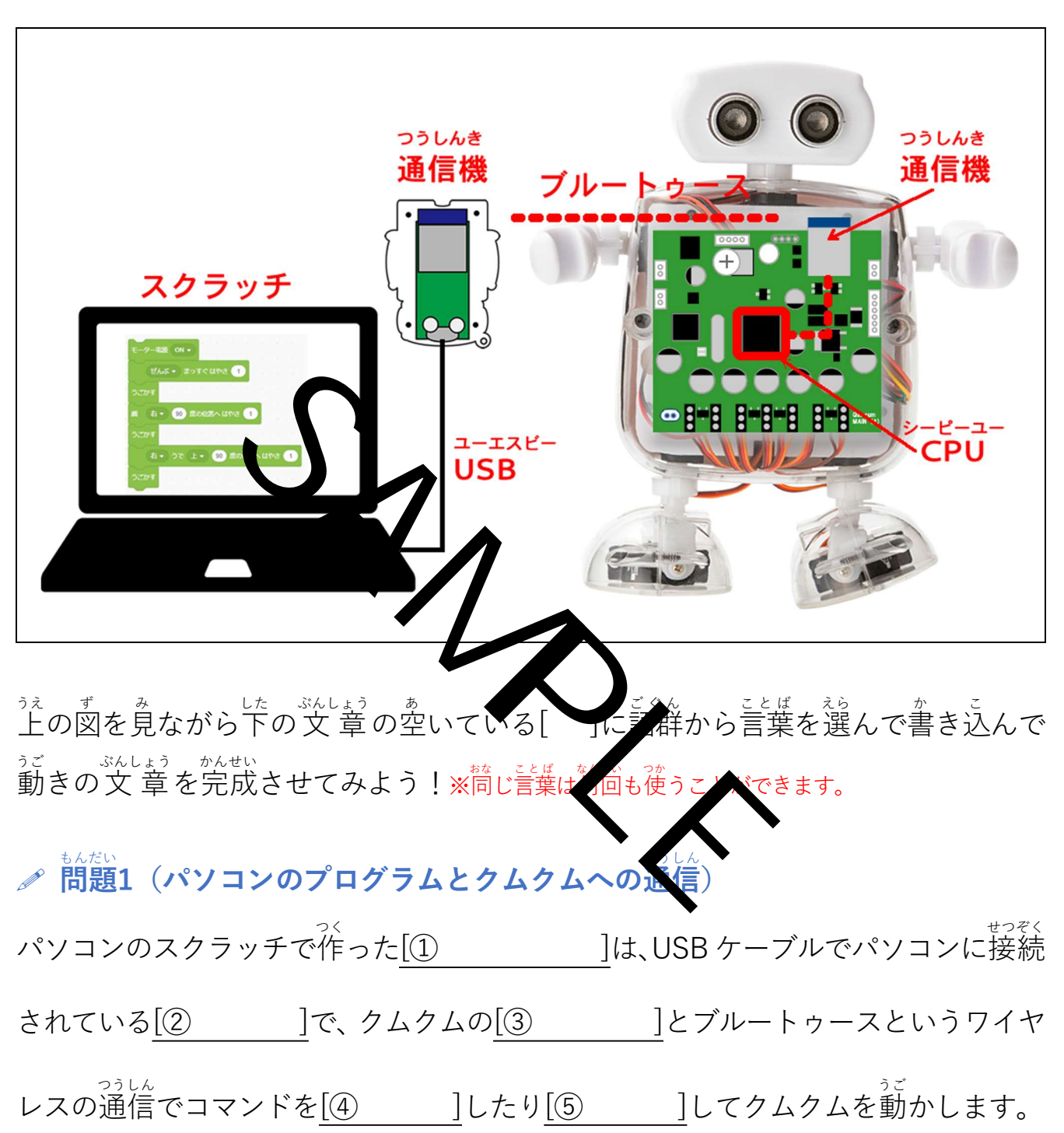

ごぐん 語群

| そうしん つうしんき<br>送信、通信機、プログラム、受信 |
|-------------------------------|
|-------------------------------|

## 2.プログラムを作ろう

プログラムの動きを動画で確認しよう!

①右下のクムクムの顔をクリックすると、②サイコロがコロコロと10回変わります。 サイコロの首が変わるたびに、クムクムはその数を読み上げ、最後に出た数の分バン ザイの動きをします。

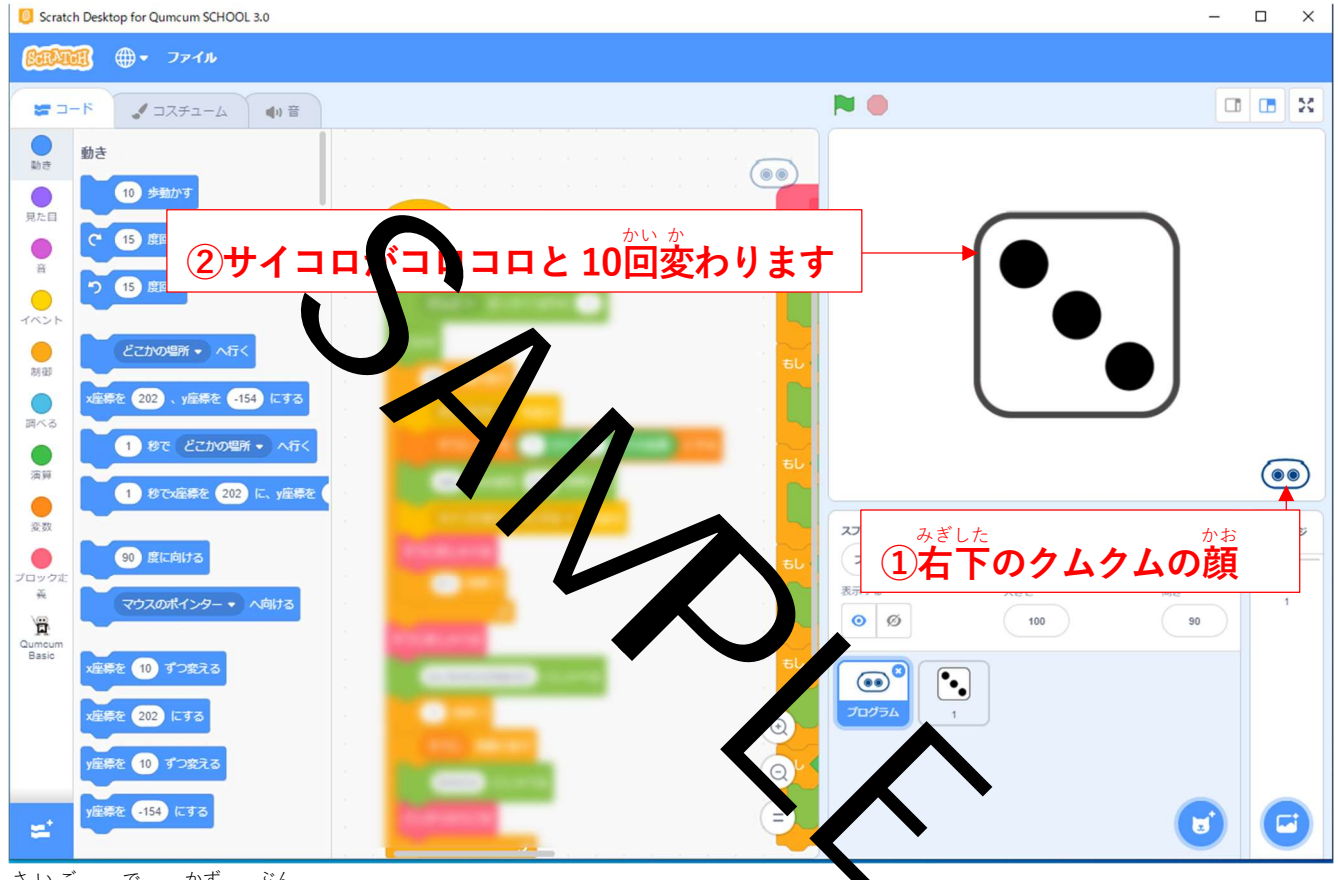

まいご で かず ぶん 最後に出た数の分バンザイをくりかえす

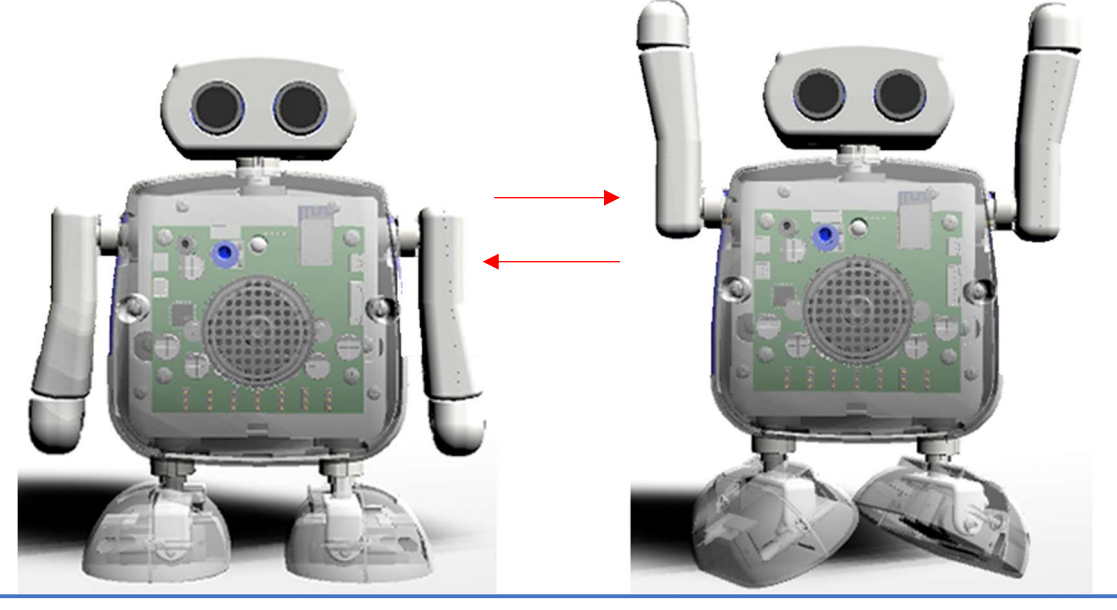

## ① 1.「①本ドのクムクムの顔をクリックすると」のプログラム 額のスプライトがクリックされたときのブロックをおこう!

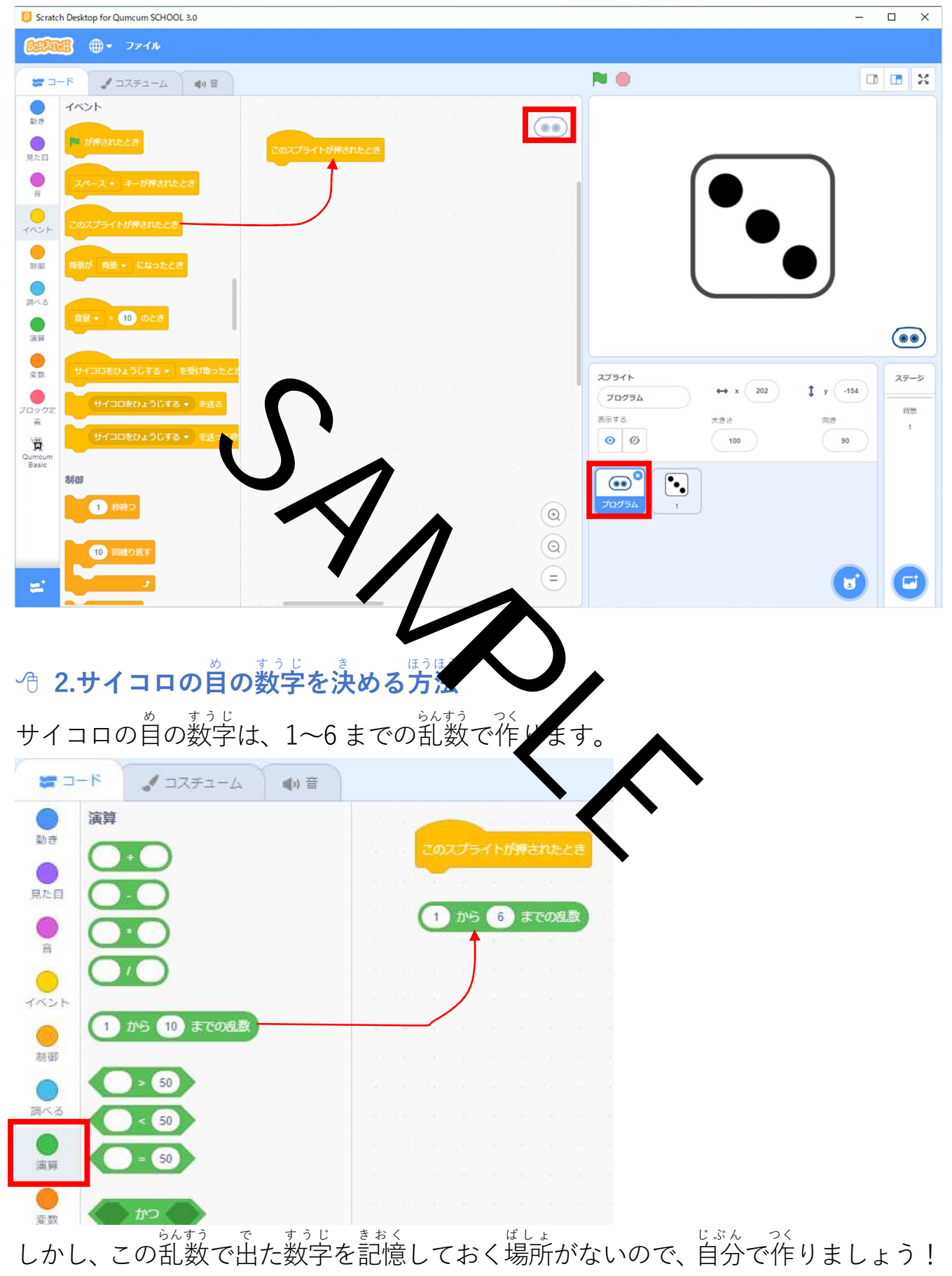

### ◆ 5.サイコロを 10回ふる

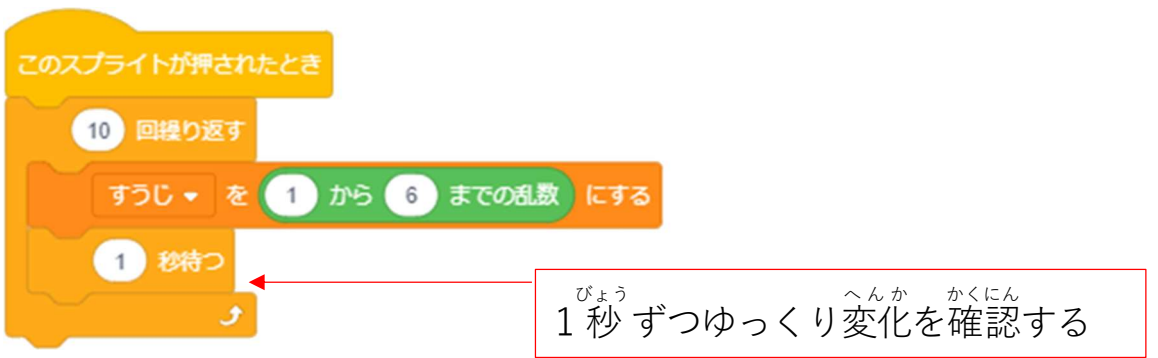

# ④ 6. 一面面のサイコロの首を変えるためのテクニック1

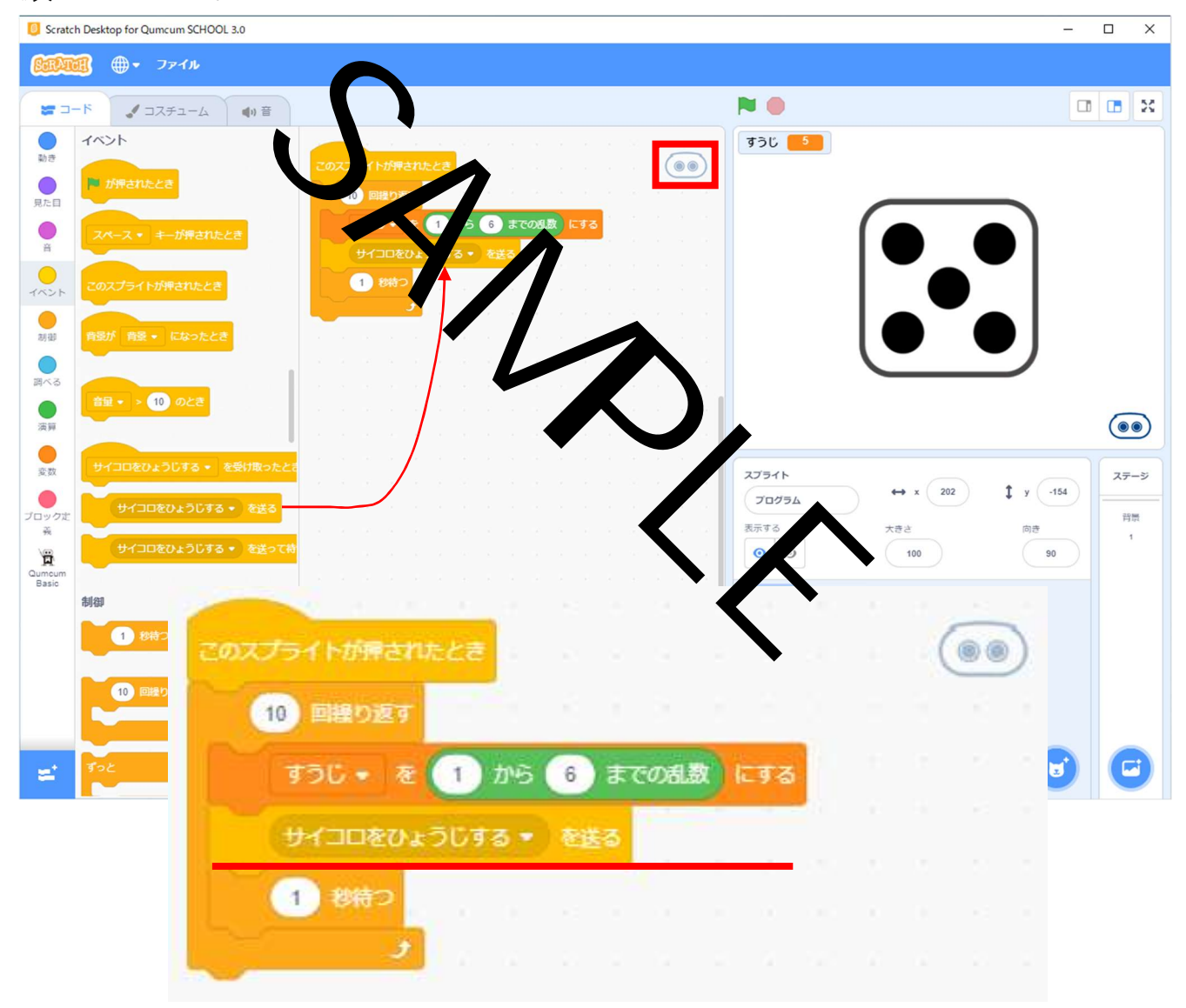

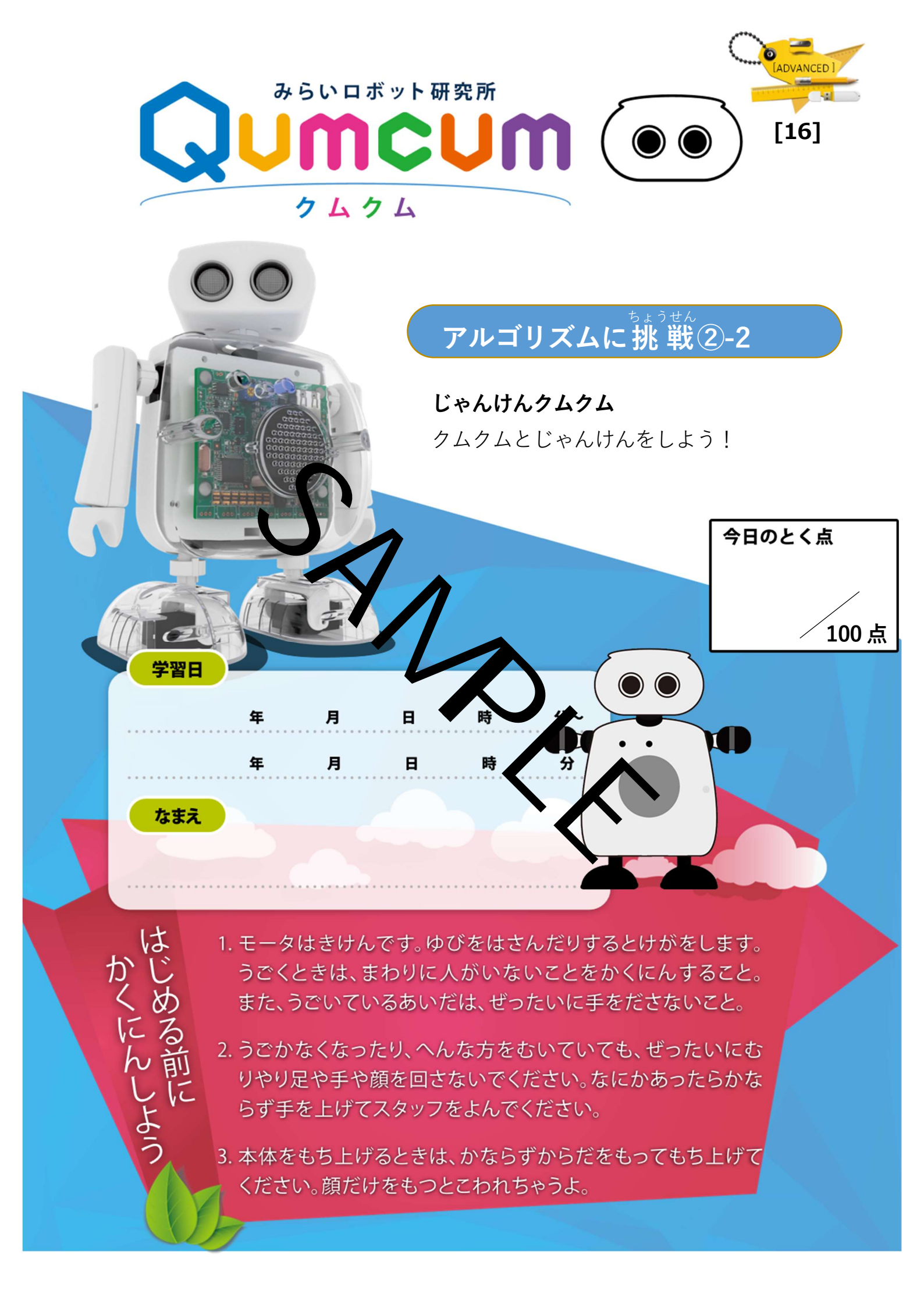

#### <sup>うご りかい</sup> 2.プログラムの動きを理解しよう

□ 1.文章を読んでまずは動きを想像しよう!

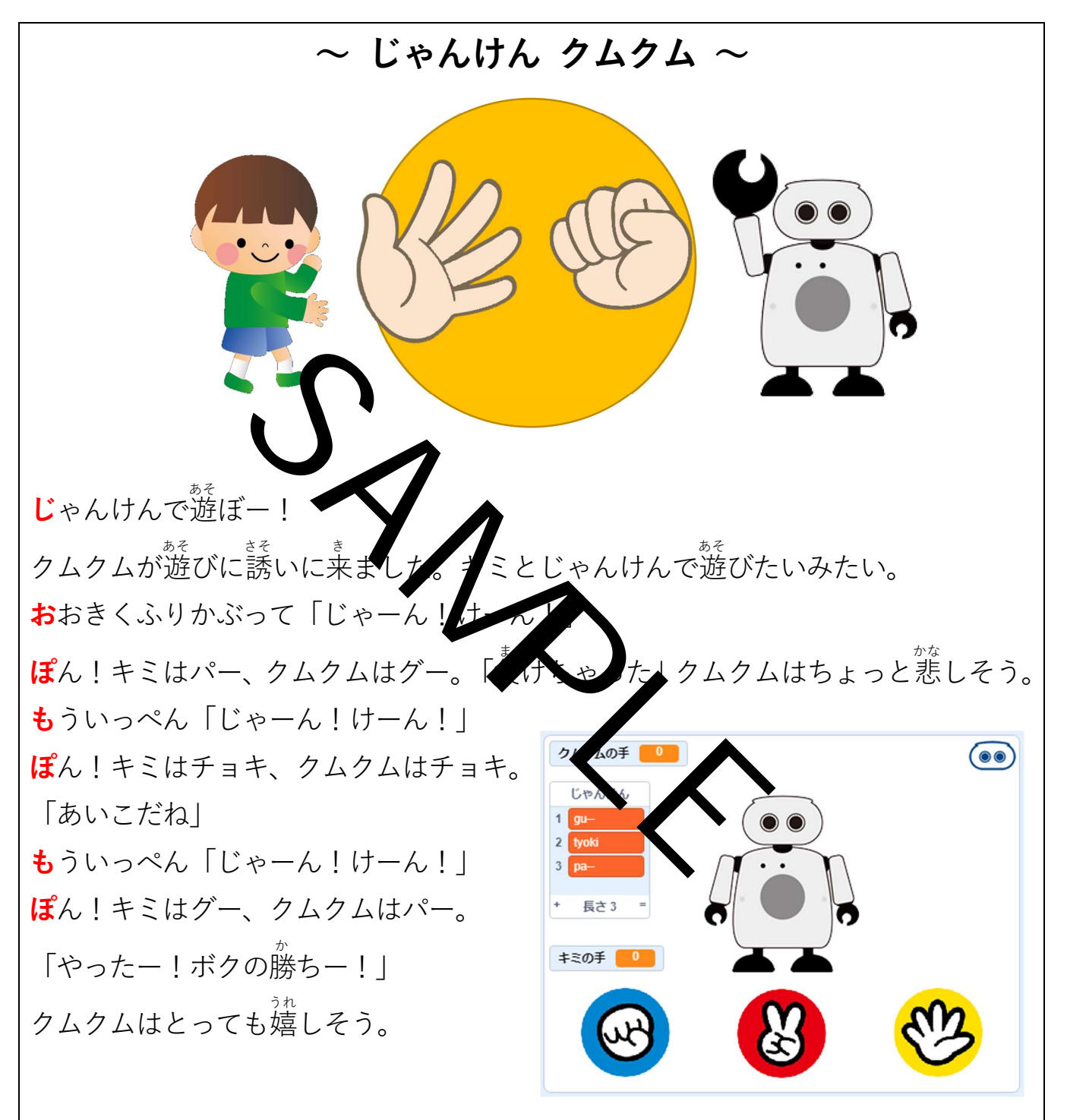

## 2.動きが想像できたら解答動画を見てみよう

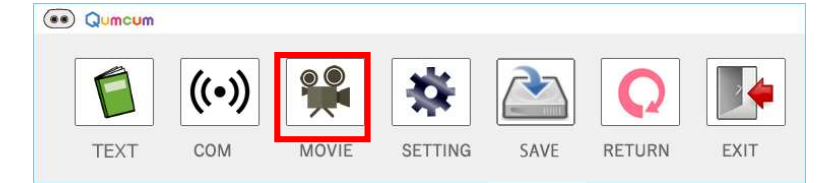

### ■ 3.スプライトの機能とクムクムの動きをまとめよう

<sup>どうが</sup> 動画を見てこの画面の動きをまとめてみよう。

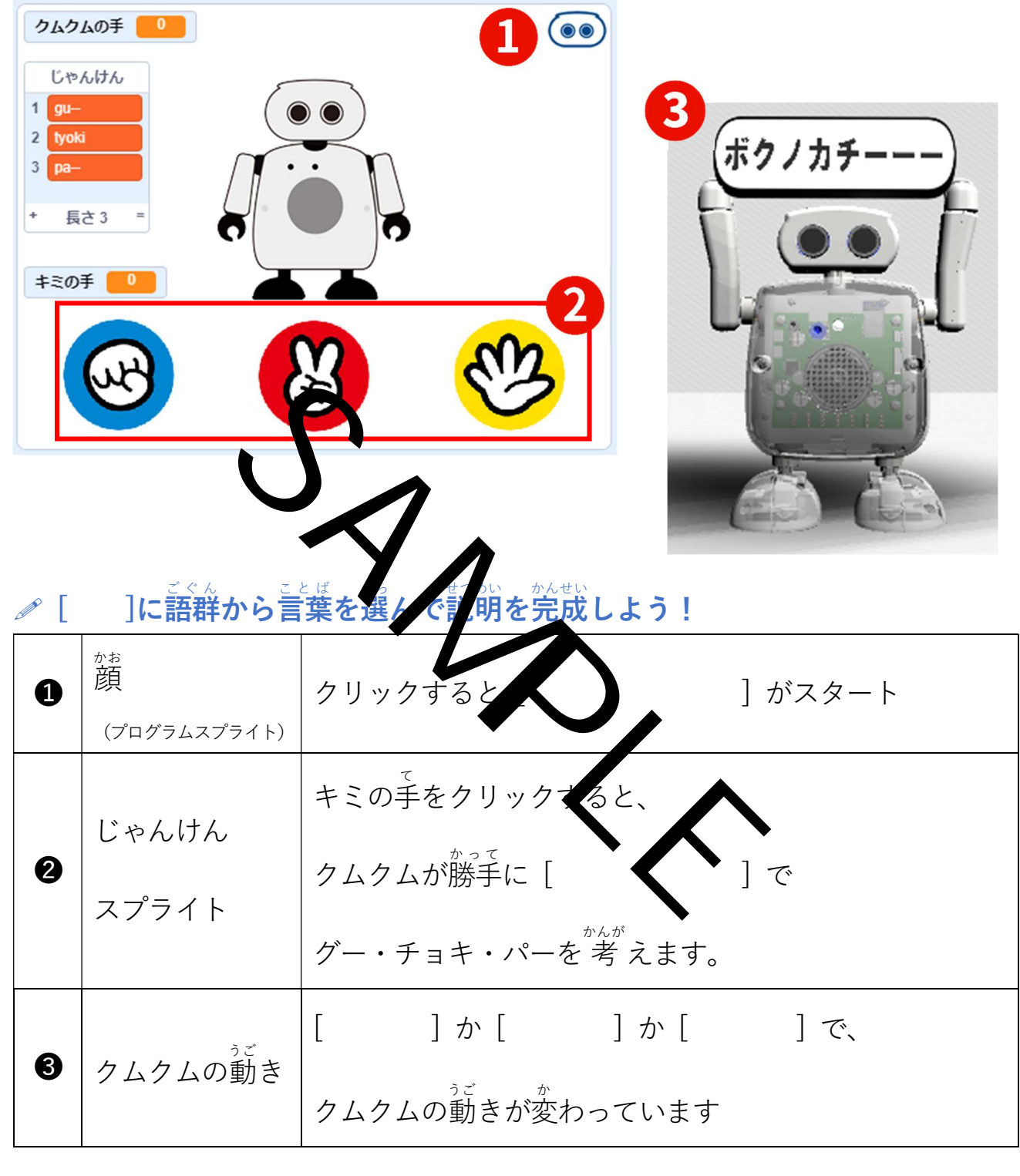

ごぐん 語群 勝ち,負け,あいこ,プログラム,乱数

□ 3.ステージのクムクムもアクションさせてみよう!

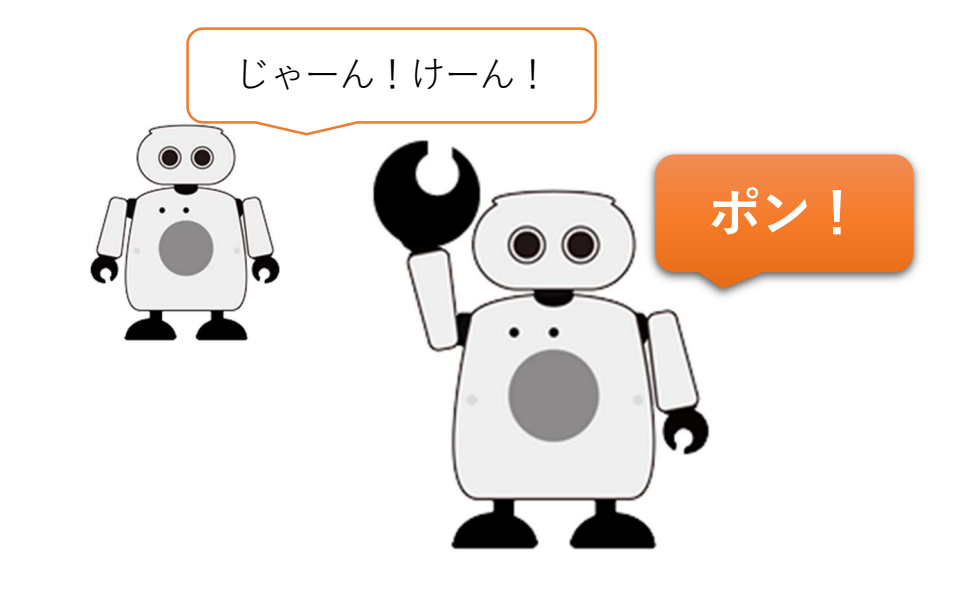

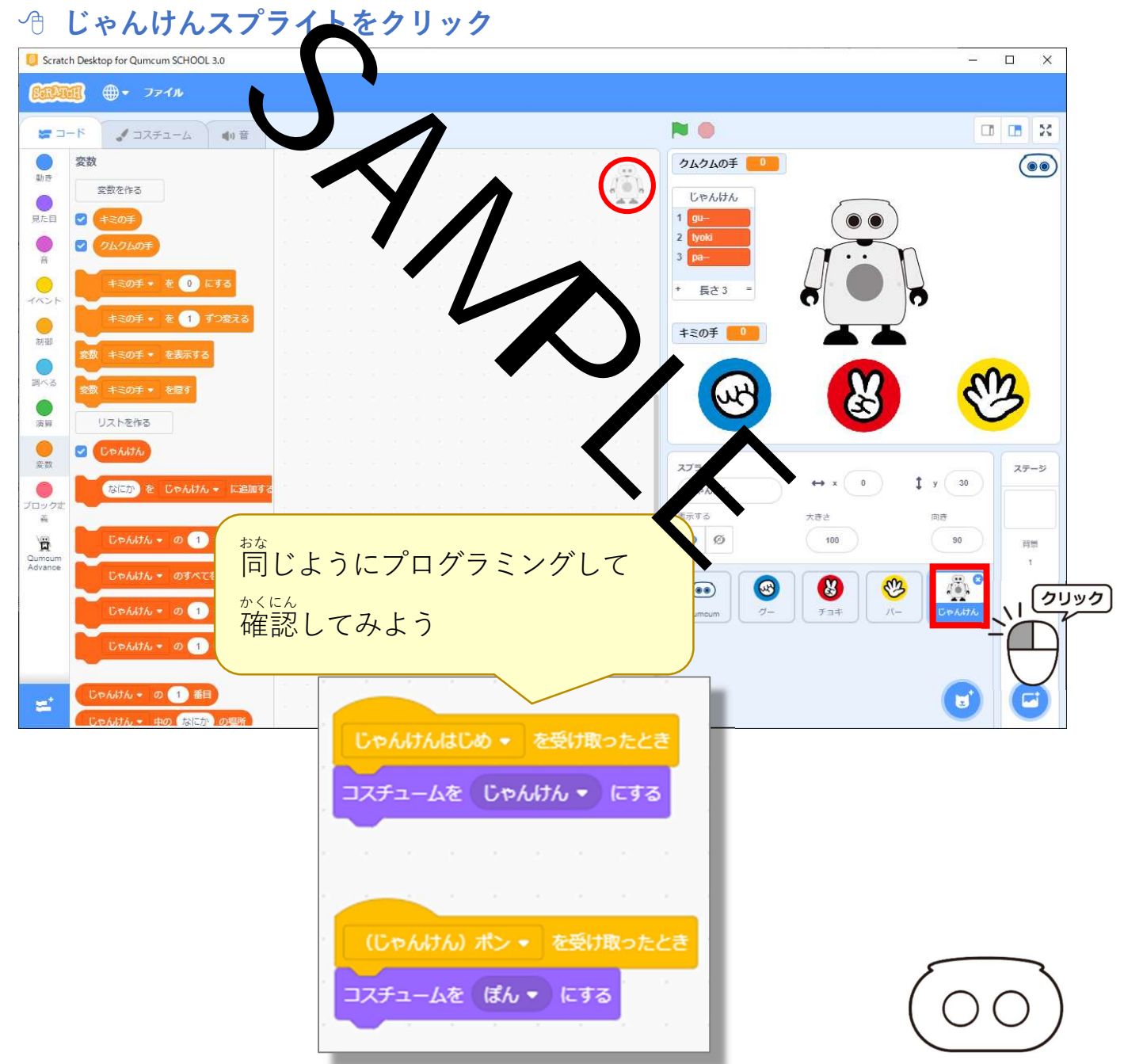

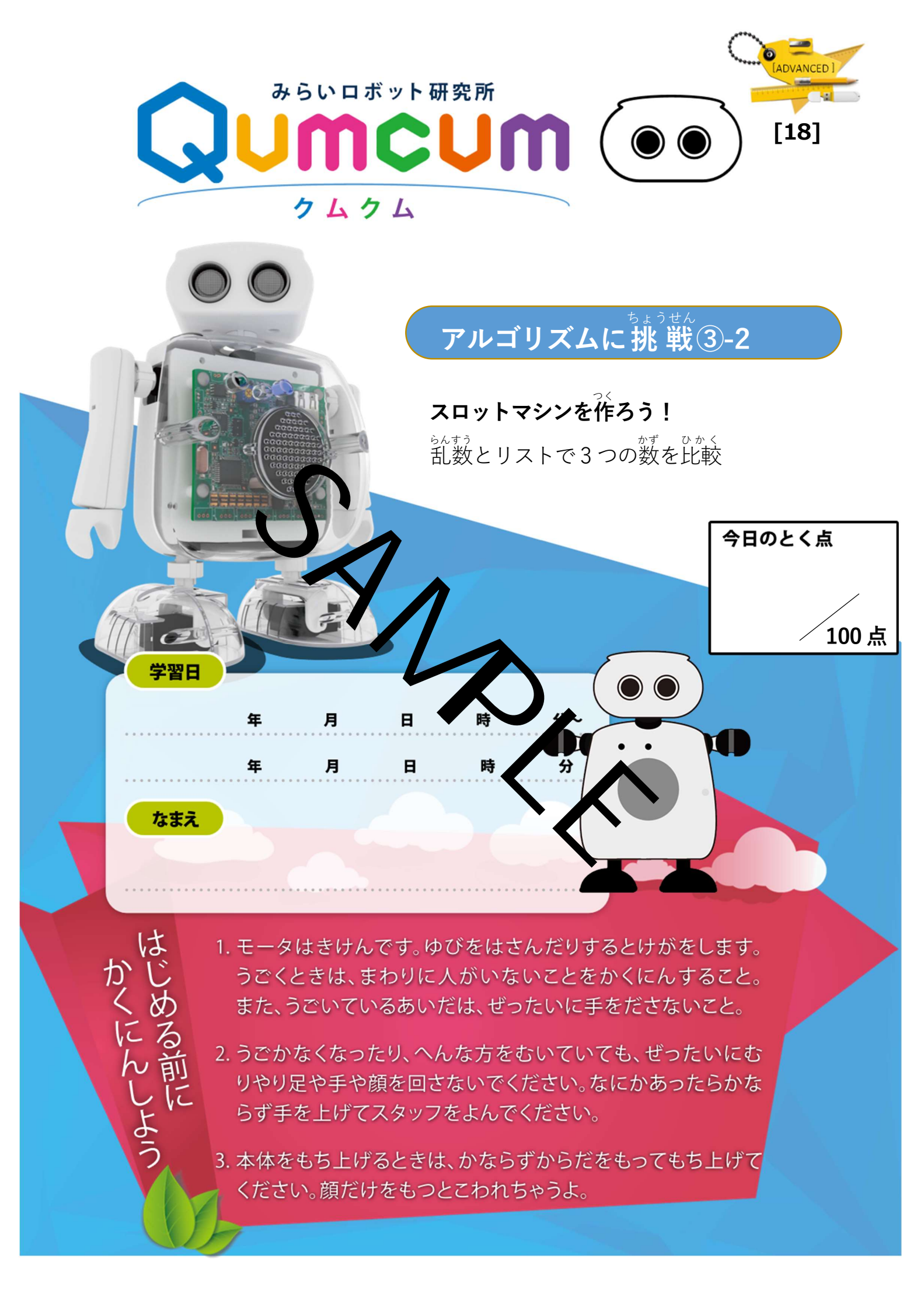

## <sup>うご りかい</sup> 2.プログラムの動きを理解しよう

□ 1.文章を読んでまずは動きを想像しよう!

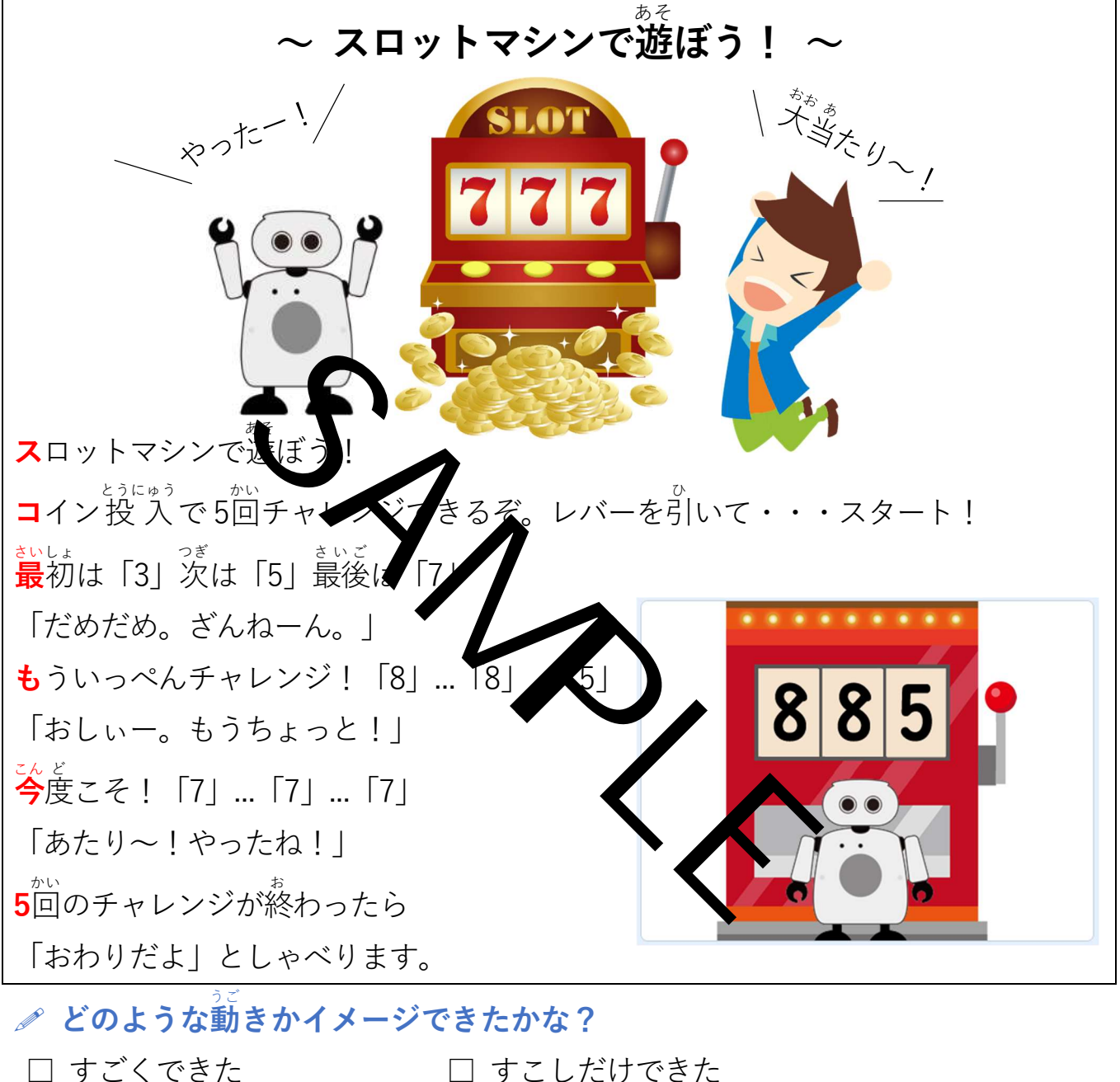

- □ すこしだけできた
- $\Box$  basycetabola basic basic

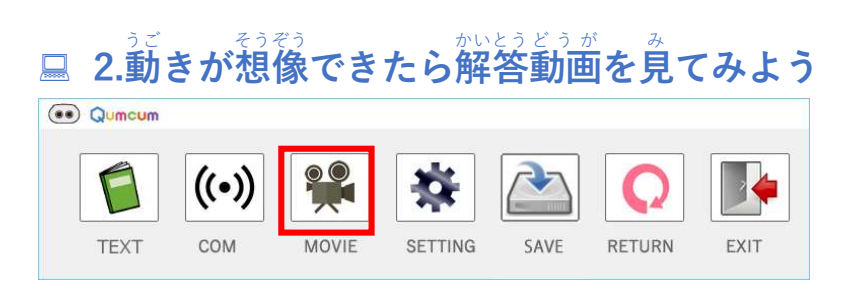

### ■ 3.スプライトの機能とクムクムの動きをまとめよう

<sup>どうが み</sup> 動画を見てこの画面の動きをまとめてみよう。

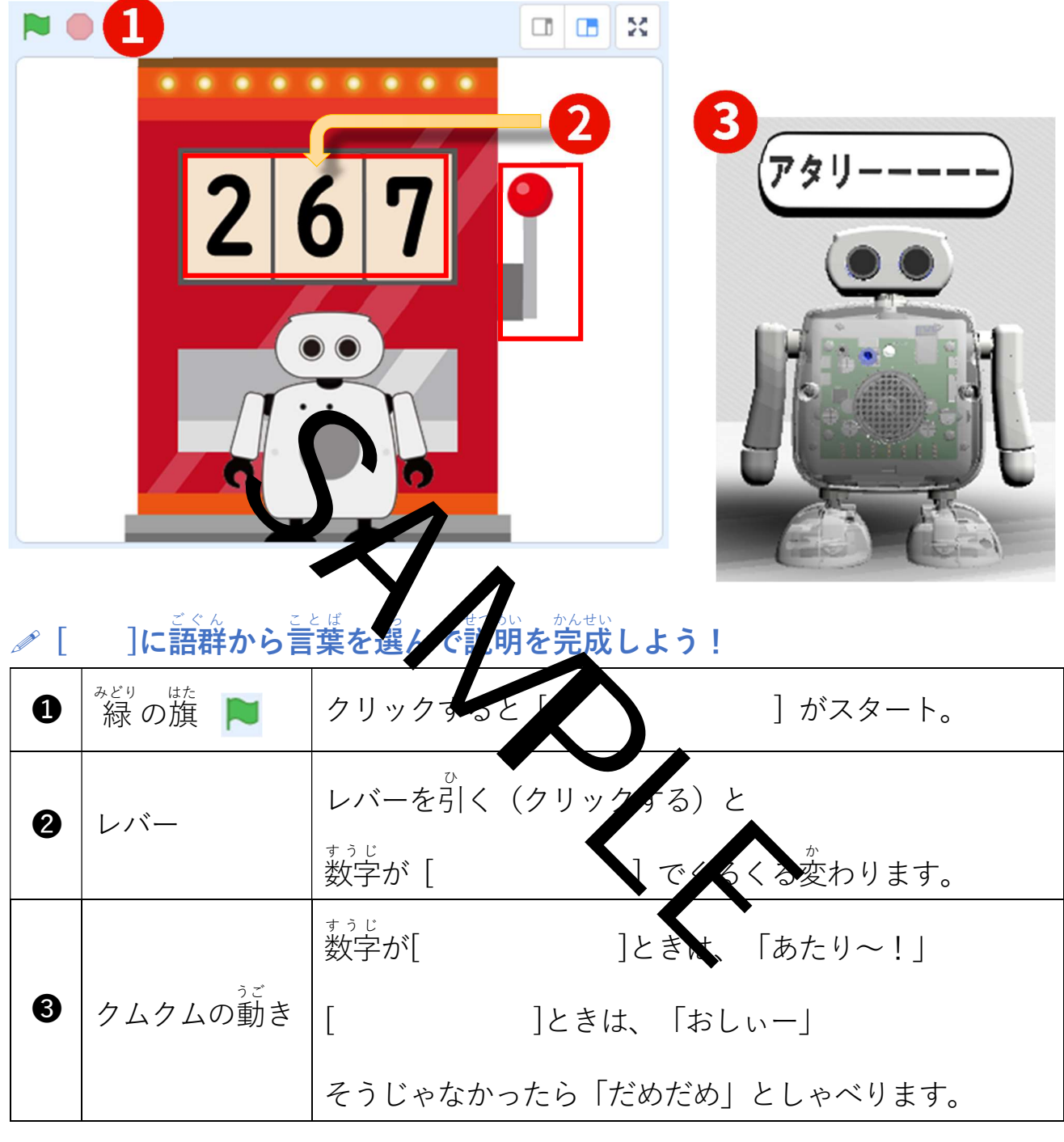

ごぐん 語群 ばらばらな,2つそろった,量初の2つがそろった,3つそろった, プログラム、乱数

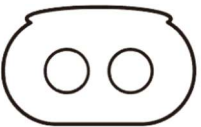

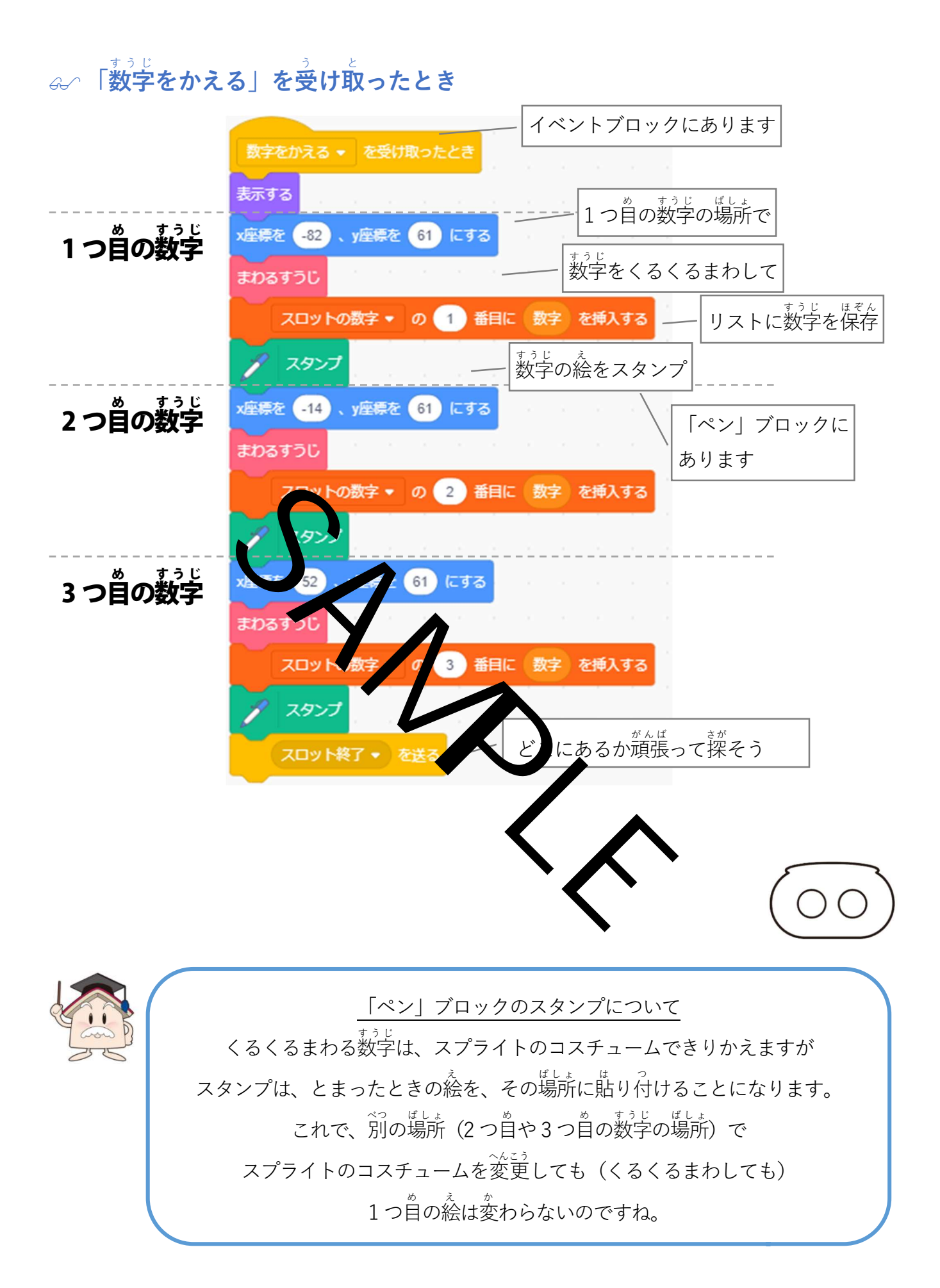